# Kurz GeoGebra

1.

Základy GeoGebry

GeoGebra institut Ostrava

ggi.vsb.cz

Kurz v rámci projektu implementace krajského akčního plánu Olomouckého kraje

## Vejce

Zadání: Vytvořte obrázek vejce.

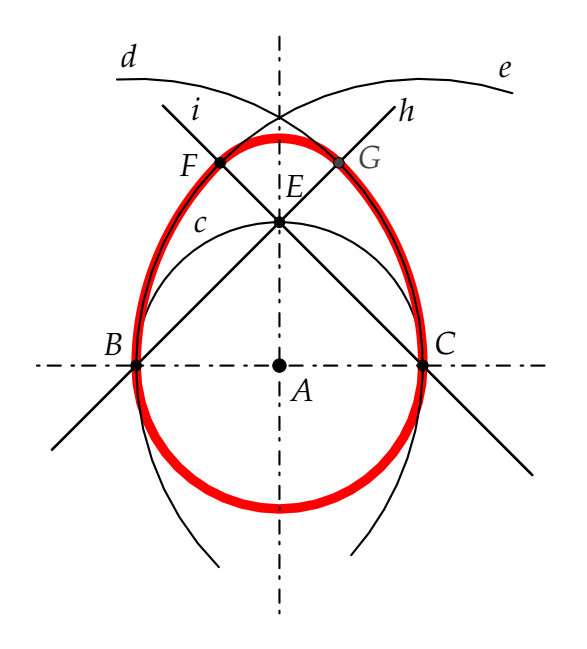

| 1. | $\bigcirc$            | Vytvoříme kružnici c, která má střed v počátku souřadnic a poloměr 1.                                                                                        |
|----|-----------------------|----------------------------------------------------------------------------------------------------|
| 2  | $\boldsymbol{\times}$ | Najdeme průsečíky B a C osy $x$ s kružnicí c a průsečík E osy $y$ s kružnicí c.                                                                              |
| 3. |                       | Vytvoříme dvě přímky; přímku h jdoucí body B a E a přímku i jdoucí body C a E.                                                                               |
| 4. | $\odot$               | Vytvoříme dvě kružnice; kružnici d se středem v bodě B, procházející bo-<br>dem C a kružnici e se středem v bodě C, procházející bodem B.                    |
| 5. | $\times$              | Najdeme průsečík F kružnice e a přímky i a průsečík G přímky h a kruž-<br>nice d.                                                                            |
| 6. | ••                    | Vybereme nástroj <i>Kruhový oblouk</i> . Vytvoříme čtyři oblouky určené body<br>A (střed), B, C,<br>C (střed), F, B,<br>E (střed), G, F,<br>B (střed), C, G. |
| 7. | R                     | Skryjeme nepotřebné objekty a popisky. Změníme barvu oblouků na červe-<br>nou a zvětšíme tloušť ku čáry.                                                     |

## Funkce sinus

Zadání: Modelujte funkci sinus pohybem bodu po jednotkové kružnici.

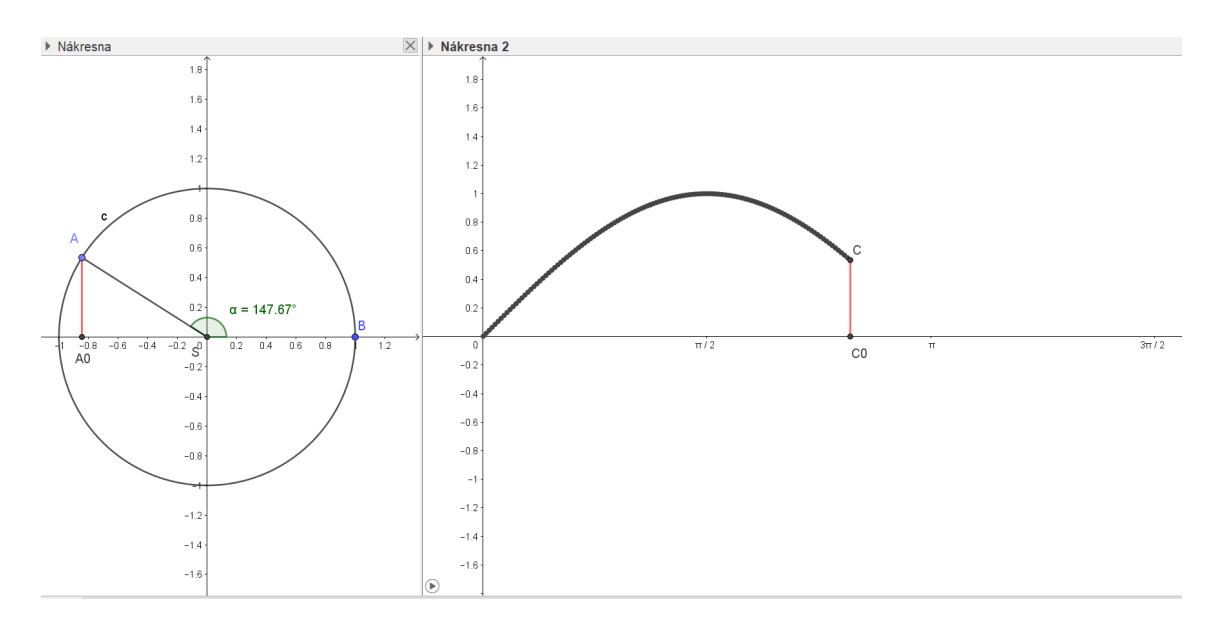

| 1. | Vstup:     | Bod $S=(0, 0)$                                                                         |
|----|------------|----------------------------------------------------------------------------------------|
| 2. | $\bigcirc$ | Kružnice $c$ daná středem v $s$ a poloměrem 1.                                         |
| 3  | Α          | Na kružnici vytvoříme bod A. Zapneme tomuto bodu animaci: pravým tla-                  |
| 0. | •          | čítkem Animace zapnuta.                                                                |
| 4. | Vstup:     | Bod B=(1,0)                                                                            |
| 5. | 4          | Vytvoříme úhel $\alpha$ určený body B, S (střed), A.                                   |
|    |            | Zobrazíme okno <i>Zobrazit, Nákresna 2</i> . Vytvoříme bod $C = (\alpha, \gamma(A))$ . |
| 6. | Vstup:     | (Pokud bod C není v druhé nákresně, tak ho tam přemístíme: Vlastnosti, Pro             |
|    |            | pokročilé, Nákresna 2).                                                                |
| 7. | R          | Zapneme bodu C stopu: pravým tlačítkem <i>Stopa zapnuta</i> .                          |

Do obou nákresen přidáme úsečky zobrazují hodnotu sinus.

| 8.  | ß      | Změníme škálování osy <i>x</i> . Klikneme pravým tlačítkem myši do druhé nákresny, <i>Nákresna, OsaX, Jednotky</i> a vybereme $\pi$ <i>Vzdálenost</i> , a vybereme $\pi/2$ . |
|-----|--------|----------------------------------------------------------------------------------------------------|
| 9.  | Vstup: | V druhé nákresně vytvoříme bod: C0= (x (C) , 0)                                                                                                    |
| 10. | ~      | Úsečka určená body C, CO. Změníme její barvu na červenou.                                                                                                    |
| 11. | Vstup: | V první nákresně vytvoříme bod: A0=(x(A),0)                                                                                                    |
| 12. | ~      | Úsečka určená body A, A0. Změníme její barvu na červenou.                                                                                                    |

## Bakterie v mikroskopu

**Zadání:** Pohled do mikroskopu, kde jsou tři druhy bakterií, které se množí lineárně, kvadraticky a exponenciálně.

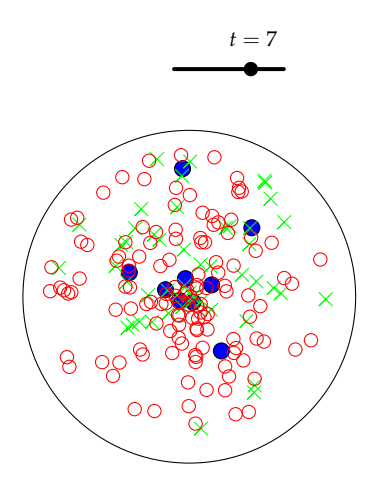

| 1. | $\odot$ | Vytvoříme kružnici, která je pojmenována c.                                                                                      |  |  |  |
|----|---------|----------------------------------------------------------------------------------------------------|--|--|--|
| 2. | a=2     | Vytvoříme posuvník t pro celé číslo od 0 do 10.                                                                                  |  |  |  |
| 3. | Vstup:  | Zadáme funkci popisující počet bakterií $f(x) = x+2$ a zrušíme zobrazení této funkce (pravým tlačítkem <i>Zobrazit objekt</i> ). |  |  |  |
| 4. | Vstup:  | Vytvoříme body. Posloupnost (NahodnyBodV(c), i, 0, f(t))                                                                         |  |  |  |
| 5. | R       | Měníme hodnoty posuvníku.                                                                                                    |  |  |  |

Přidáme další typy bakterií, jejichž počet je popsán kvadratickou nebo exponenciální funkcí.

| 6.  | Vstup:       | Zadáme funkci popisující počet bakterií g (x) = $x^2$ a zrušíme zobrazení této funkce. |
|-----|--------------|----------------------------------------------------------------------------------------|
| 7.  | Vstup:       | Vytvoříme body. Posloupnost (NahodnyBodV(c), i, 0, g(t))                               |
| 8.  | $\mathbb{R}$ | Změníme barvu tohoto seznamu.                                                          |
| 9.  | Vstup:       | Zadáme funkci popisující počet bakterií h (x) = $2^x$ a zrušíme zobrazení této funkce. |
| 10. | Vstup:       | Vytvoříme body. Posloupnost (NahodnyBodV(c), i, 0, h(t))                               |
| 11. | R            | Změníme barvu tohoto seznamu.                                                          |
| 12. | $\mathbb{R}$ | Měníme hodnoty posuvníku.                                                              |

## Hra – poznej předpis lineární funkce

**Zadání:** Hra, ve které hráč musí poznat předpis lineární funkce y = kx + q. Svůj tip napíše do textového pole, a objeví se nápis *Správně* v případě, že předpis určí správně. Hra také obsahuje tlačítko na vytvoření nové náhodné funkce.

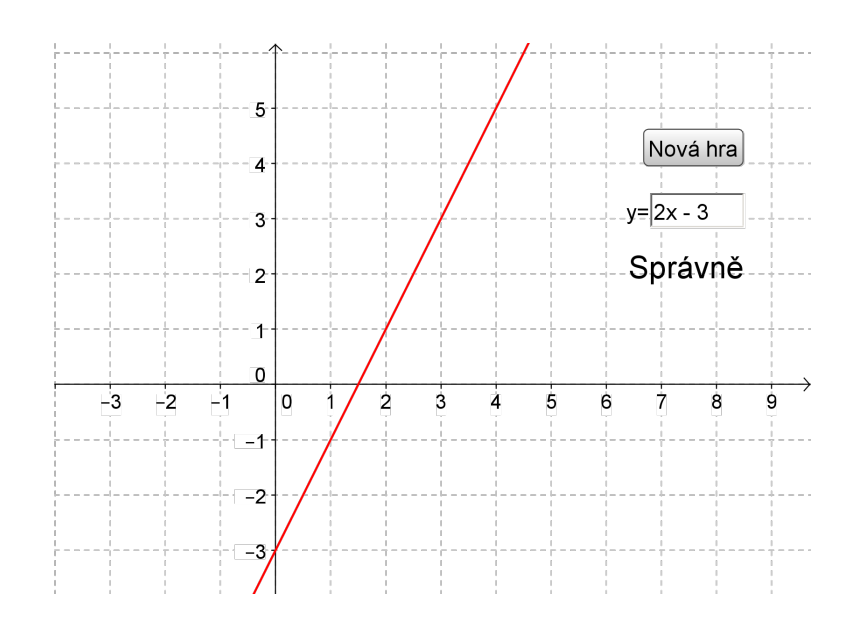

|    |          | Vytvoříme tlačítko na vygenerování náhodné lineární funkce. Do pole Popis  |
|----|----------|----------------------------------------------------------------------------|
| 1. | OK       | napíšeme Nová hra a do pole <i>Skript</i> příkaz:                          |
|    |          | f(x)=NahodneMezi(-3,3)*x+NahodneMezi(-3,3)                                 |
|    |          | Několikrát vyzkoušíme tlačítko. Na kliknutí se vygeneruje lineární funkce. |
| 2. | <b>D</b> | Pro lepší přehlednost zapneme mřížku (Pravým tlačítkem do nákresny, za-    |
|    |          | pnout <i>Mřížku</i> ).                                                     |
| 2  |          | Svůj tip na předpis funkce zapíšeme do vstupního pole, tedy například      |
| 3. | Vstup:   | $tip(x) = 2 \times x - 3$                                                  |
| 4  | a = 1    | Pro pohodlnější zápis našeho tipu vložíme Textové pole. Jako popisek na-   |
| 4. |          | píšeme y= a propojíme ho s objektem tip(x).                                |
| 5  | 4.9.0    | Vložíma do pákrosny toyt Conázenž                                          |
| 5. | ABC      | VIOZINE do nakresný text spravne.                                          |
|    |          | Chceme aby se text objevil pouze v případě, že jsme uhodli, tady ve Vlast- |
| 6. |          | nostech textu Správně v záložce Pro pokročilé nastavíme Podmínky zobra-    |
|    |          | zení f==tip                                                                |
| 7. |          | Nakonec skryjeme objekt tip a zavřeme Algebraické okno a hru zkusíme.      |

Obdobně vložíme text, který hráči oznámí, že předpis nepoznal.

| 8. | ABC | Vložíme do nákresny text Nesprávně.                                                                                                    |
|----|-----|----------------------------------------------------------------------------------------------------|
| 9. |     | Chceme aby se text objevil pouze v případě, že jsme neuhodli, tady ve <i>Vlast-nostech</i> textu Nesprávně v záložce <i>Pro pokročilé</i> nastavíme <i>Podmínky zob-razení</i> f!=tip |

## Přehled nástrojů pro Nákresnu (verze Klasik 5)

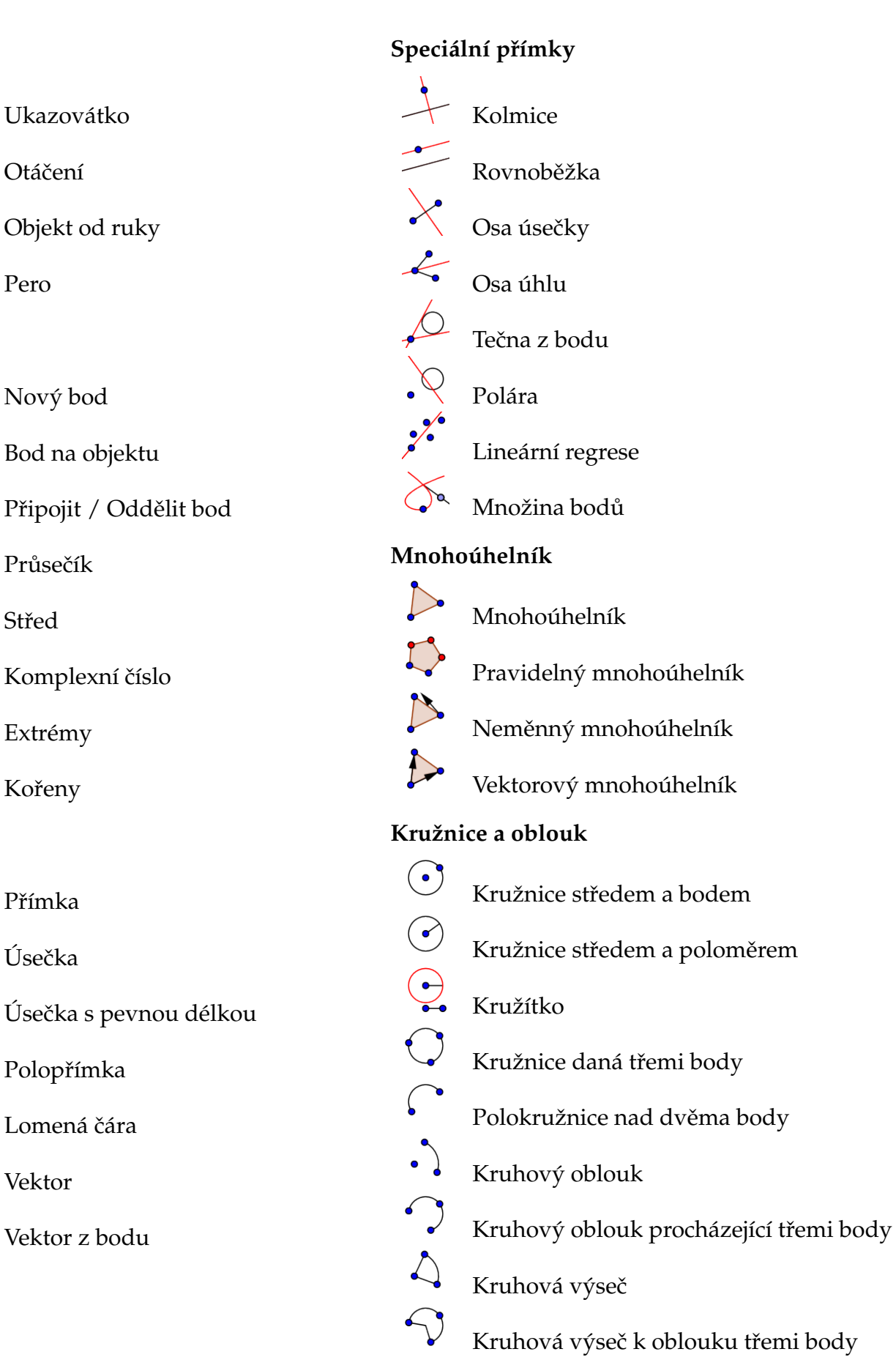

Pohyb

R

Bod

#### Kuželosečka

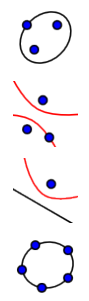

Elipsa Hyperbola

Parabola

Kuželosečka daná pěti body

#### Měření

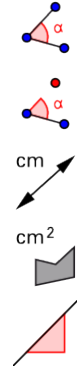

Úhel dané velikosti

Vzdálenost

Úhel

Obsah

Spád

{1,2} ? a=b

100 Not

Seznam Vztah mezi objekty

Kontrola funkce

#### Transformace

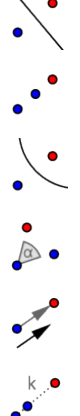

Osová souměrnost

Středová souměrnost

Kruhová inverze

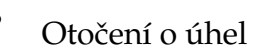

Posunutí

Stejnolehlost

#### Aktivní prvky

| a=2        | Posuvník                |
|------------|-------------------------|
| ABC        | Text                    |
|            | Obrázek                 |
| ОК         | Tlačítko                |
|            | Zaškrtávací políčko     |
| a = 1      | Textové pole            |
| Obecn      | é nástroje              |
| <b>\</b>   | Pohybovat s nákresnou   |
| ⊕ <b>、</b> | Zvětšit                 |
| Q          | Zmenšit                 |
| •          | Zobrazit / skrýt objekt |
| AA         | Zobrazit / skrýt popis  |

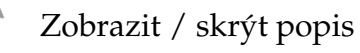

Kopírovat formát

Zrušit

## Přehled vybraných příkazů

## Operace

## Výběr znaků

| sčítání  | +                                             |
|----------|-----------------------------------------------|
| odčítání | _                                             |
| násbení  | * nebo mezera                                 |
| dělení   | /                                             |
| mocnina  | ^ nebo $\begin{bmatrix} 2 \\ 3 \end{bmatrix}$ |
| závorky  | ( )                                           |

| α | β | γ | δ | 3 | ζ      | η             | θ        | К | λ |
|---|---|---|---|---|--------|---------------|----------|---|---|
| μ | ξ | ρ | σ | Т | φ      | ф             | Х        | Ψ | ω |
| Г | Δ | Θ | П | Σ | Φ      | Ω             | $\infty$ | ⊗ | ? |
| ≠ | ≤ | ≥ | ٦ | ٨ | $\vee$ | $\rightarrow$ |          | Т | ∈ |
| ⊆ | С | ¥ | 2 | 3 | •      | í             | Π        | е |   |

## Rovnost, nerovnost

| _                    | výběr      | klávesnice | příklad                                                                          |
|----------------------|------------|------------|----------------------------------------------------------------------------------|
| rovnost<br>nerovnost | ?<br>=<br> | ==<br>!=   | a $\stackrel{?}{=}$ b <b>nebo</b> a == b<br>a $\neq$ b <b>nebo</b> a <b>!=</b> b |

#### Porovnání hodnot

|                  | výběr  | klávesnice | příklad                    |
|------------------|--------|------------|----------------------------|
| menší než        |        | <          | a < b                      |
| větší než        |        | >          | a > b                      |
| menší nebo roven | $\leq$ | <=         | $a \leq b$ nebo $a \leq b$ |
| větší nebo roven | $\geq$ | >=         | $a \ge b$ nebo $a >= b$    |

#### Matematické funkce

| absolutní hodnota $ x $             | abs(x)                   |
|-------------------------------------|--------------------------|
| druhá odmocnina $\sqrt{x}$          | sqrt(x)                  |
| třetí odmocnina $\sqrt[3]{x}$       | cbrt(x)                  |
| exponenciální funkce e <sup>x</sup> | $exp(x)$ nebo $e^x$      |
| přirozený logaritmus $\ln(x)$       | ln(x) <b>nebo</b> log(x) |
| dekadický logaritmus $log(x)$       | lg(x) nebo log(10,x)     |
| logaritmus o základu a $\log_a(x)$  | log(a,x)                 |
| sinus sin(x)                        | sin(x)                   |
| kosinus $\cos(x)$                   | cos(x)                   |
| tangens $tg(x)$                     | tan(x)                   |
| kotangens $\cot g(x)$               | cot(x)                   |
| arkussinus $\arcsin(x)$             | asin(x) nebo arcsin(x)   |
| arkuskosinus $\arccos(x)$           | acos(x) nebo arccos(x)   |
| arkustangens $arctg(x)$             | atan(x) nebo $arctan(x)$ |

#### Konstanty

| Ludolfovo číslo $\pi = 3.14$        | $\pi$ nebo pi nebo Alt+p |
|-------------------------------------|--------------------------|
| Eulerovo číslo $e = 2.71 \dots$     | <i>e</i> nebo Alt+e      |
| nekonečno ∞                         | ∞ nebo Alt+u             |
| imaginární jednotka $i = \sqrt{-1}$ | í nebo Alt+i             |

## Přehled nástrojů pro CAS (verze Klasik 5)

## Vyhodnocení

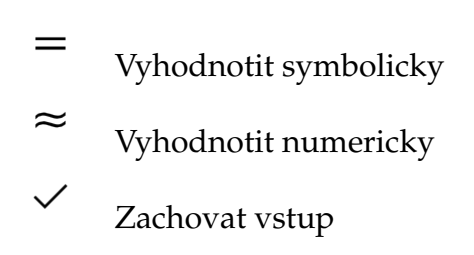

#### Výpočty

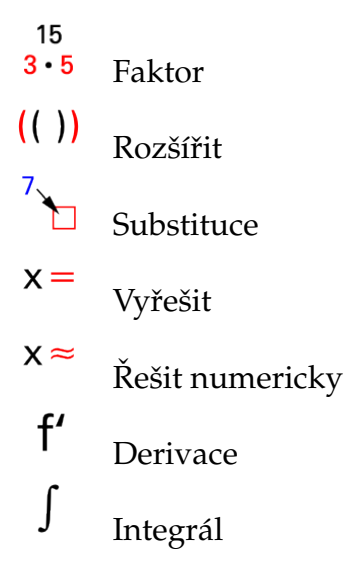

#### Analýza

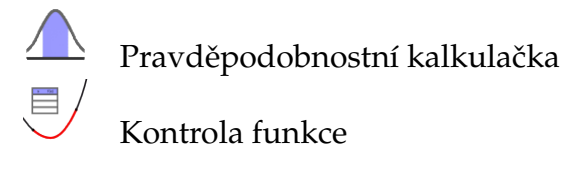

#### Obecné

Zrušit